## Активация Программных Лицензий

Прежде чем производить активацию программной лицензии на пк должен быть установлен набор драйверов sentinel hasp с библиотеками зашиты поставщика из комплекта поставки, предоставленного Вам при приобретении данного программного решения, в виде файлов на компакт диске (usb-накопителе), либо в виде электронной поставки на e-mail, либо иным способом.

На данный момент актуальная версия драйверов 7.60.

Активация лицензий проводится по следующей ссылке: http://95.79.98.63:8081/ems/customerLogin.html

В окне активации вводится лицензия после чего на сервере активации происходит поиск лицензии. Если лицензия введена правильно, будет предложено заполнить личные данные для регистрации - в этом окне обязательные поля помечены символом \*. На основе этих данных будет сформирован профиль, через который в дальнейшем можно будет выполнять восстановление лицензий. После заполнения нажимается кнопка Save и будет предложено 2 варианта активации **online** и **offline**.

Для использования online активации необходимо зайти на web-страницу настроек и компонентов драйвера защиты sentinel hasp по адресу: http:// 127.0.0.1:1947 или http://localhost:1947.

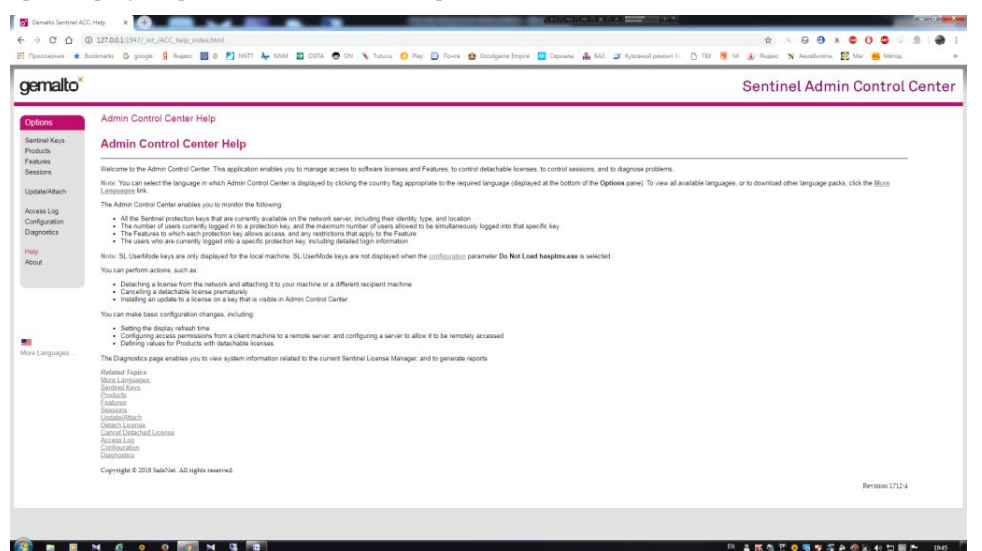

Затем перейти в раздел: Configuration. Где будет необходимо переключится на вкладку: Network.

| Back Settings         Users         Access to Rumot License Managers         Access from Rumot Clerks         Detachable Licenses                                                                                                    | Network                   |
|----------------------------------------------------------------------------------------------------|---------------------------|
| Kencel Vebbity     A Mathewa Adapter     A Mathewa Adapter     A funding to this setting may decide control to call and market sections with this Learnes Manager     Market Learnes Manager     Market Learnes     Manager     Market Learnes Manager     Market Learnes     Manager     Market Learnes     Manager     Market Learnes     Manager     Market Learnes     Manager     Market Learnes     Manager     Market Learnes     Manager     Market Learnes     Manager     Market Learnes     Manager     Market Learnes     Manager     Market Learnes     Manager     Market Learnes     Manager     Market Learnes     Manager     Market Learnes     Manager     Market Learnes     Manager     Market     Market Learnes     Manager     Market Learnes     Manager     Market     Market Learnes     Market     Market     Market     Market |                           |
| License Manager service of Admin Control Cedes                                                                                                    | at be able to reconnect t |
| HTTP Prevy Rever                                                                                                    |                           |
| 83/83-648. http://227.4.9.4.16888<br>http://227.4.9.4.16888                                                                                                    |                           |
| Search FMR second 100 H. 100.8 in dealled in over brancer                                                                                                    |                           |
| (sturns) [Cancel] (Set Orduns)                                                                                                    |                           |
| All-Descent Kines Addresses Kines Addresses Kines Addresses Advected in Addresses in                                                                                                    |                           |

Где в настройках EMS URL необходимо добавить сервер активации в список серверов: (<u>http:// 95.79.98.63:8081)</u>. и нажать кнопку сохранить: Submit.

| Basic Settings     | Users                                                                     | Access to Remote License Managers                                                                                                    | Access from Remote Clients                                                                                                    | Detachable Licenses                                 | Netwo                 |
|--------------------|---------------------------------------------------------------------------|----------------------------------------------------------------------------------------------------|----------------------------------------------------------------------------------------------------|-----------------------------------------------------|-----------------------|
| Network Visibility | # All Network Adapters                                                    | A change to this setting may darupt existing local and n     When this setting is changed, Licence Manager will be     If each Thom? keys containing FGI/IP producted licence     Warning. If this browser session is with a renote Admin<br>Licence Manager service an Admin Control Content | enote sessions with this License Managet<br>maxatable for serveral seconds.<br>es with be deadler<br>Control Center, and you set that remote License Manager ser | vice to "None", your session terminates. You will r | not be able to recomm |
| HTTP Proxy         | None WPAD Manual Address Port: 3128                                       | This setting is only used to download ACC Language P                                                                                                    | seks.                                                                                                    |                                                     |                       |
| EMS URL            | http://localhost:8080<br>http://127.0.0.118080<br>http://95.79.98.63:8081 |                                                                                                    | Π                                                                                                    |                                                     |                       |
| 63                 | Specify EMS server LIEL IF JRJ                                            | A is disatiled in your becomer                                                                                                    | $\checkmark$                                                                                                    |                                                     |                       |
|                    |                                                                           | Sub                                                                                                    | Cancel Set Defaults                                                                                                    |                                                     |                       |

После чего можно переходить на страницу активации лицензии: <u>http://95.79.98.63:8081/ems/customerLogin.html</u>. где необходимо будет ввести свой ключ активации и если лицензия введена правильно, будет предложено заполнить личные данные для регистрации - в этом окне обязательные поля помечены символом \*. На основе этих данных будет сформирован профиль, через который в дальнейшем можно будет выполнять восстановление лицензий. После заполнения нажимается кнопка Save. И затем нажать на кнопку **online активации**. Дождаться завершения активации.

| Welcome to EMS        | × +                  |                                                           |
|-----------------------|----------------------|-----------------------------------------------------------|
| 95.79.98.63:8081/ems, | /customerl.ogin.html |                                                           |
|                       |                      |                                                           |
|                       |                      |                                                           |
|                       |                      |                                                           |
|                       |                      |                                                           |
|                       |                      | Sentinel <b>EMS</b>                                       |
|                       |                      | ENTITLEMENT MANAGEMENT SYSTEM 7.6.0                       |
|                       |                      | Product Key Login                                         |
|                       |                      | <br>Broduct Kou -                                         |
|                       |                      |                                                           |
|                       |                      | Login                                                     |
|                       |                      |                                                           |
|                       |                      | security to be the                                        |
|                       |                      | English Italiano Pyccxxxx francais 中文 Deutsch Español 日本語 |

После получения сообщения: **Активация лицензии завершена**, можно убедиться что лицензия активировалась, для этого перейдите по ссылке <u>http://localhost: 1947 -</u> в разделе sentinel keys должна появится Ваша лицензия.

Если на компьютере отсутствует интернет - используется offline активация. Во время выполнения такого варианта активации будет предложено скачать утилиту RUS с помощью которой будет выполнена offline активация.

| C Product Key Details - Windows                                        | Internet Explorer                                         |                                             |                                                                    |                                  | _0×                         |
|------------------------------------------------------------------------|-----------------------------------------------------------|---------------------------------------------|--------------------------------------------------------------------|----------------------------------|-----------------------------|
| G S = http://127.0.0.1:80                                              | 80/ems/userHome.html?E                                    | T=C8E648815F88C72EB9FD8E8                   | E28942EEB                                                          | 💌 🛃 🗙 👂 Bing                     | P -                         |
| 🙀 Избранное 🛛 🍋 Реколенду                                              | еные узлы 🔹 🙇 Колле                                       | жыла веб-фрагие, 🔹                          |                                                                    |                                  |                             |
| 😌 🔹 Product Key Details                                                | × SafeNet Sentin                                          | el ACC: Senti                               |                                                                    | 🏠 • 🖾 - 🖂 🚔 • Страница • 1       | Безопасность • Сервис • 🔞 • |
| Captinal EM                                                            | C                                                         |                                             |                                                                    |                                  | come   Logout  Help         |
| Sentinel EM.                                                           | Generate Lice                                             | inse                                        |                                                                    | 0 ×                              |                             |
|                                                                        | Order Details                                             |                                             |                                                                    |                                  |                             |
| Product Key : 83ebo<br>Product Key<br>Customer Name<br>Channel Partner | dt Product Key:<br>Customer:<br>Activations:<br>Ref ID 1: | 83ebd543-73d0-403d-9f<br>ООО. Пирожков<br>1 | 5a-c968d1d2ab79<br>Email<br>Remaining<br>Activations:<br>Ref ID 2: | pirozhkov@łest.ru<br>1           | Offline Activation          |
| Activations:<br>Previous<br>Activations:<br>Enforcement:               | Entitlement<br>Comments<br>Products                       | Product<br>demo2                            | Lock Type<br>HL or SL (AdminMod                                    | de or UserMode)                  |                             |
| Products<br>e demo2<br>Feature Name                                    |                                                           | Download a tool                             | to generate C2V 🔶                                                  |                                  |                             |
| 20 (101)                                                               | Upload C2V                                                |                                             |                                                                    |                                  |                             |
|                                                                        | Upload C2V:                                               |                                             |                                                                    |                                  |                             |
|                                                                        | Comments:                                                 |                                             |                                                                    | ×                                |                             |
|                                                                        |                                                           |                                             |                                                                    | Generate Cancel                  |                             |
| Готово                                                                 |                                                           |                                             | Ner                                                                | тернет   Защищенный режим: выкл. | -<br>                       |

Утилиту необходимо скачать и запустить на компьютере выбранном для активации лицензии. Запустив программу выполните сбор информации для установке нового ключа

| бор информации                                             | Применить файл лицензии                                                                 | Передать лицензик                               | ,                |                   |   |
|------------------------------------------------------------|-----------------------------------------------------------------------------------------|-------------------------------------------------|------------------|-------------------|---|
| Gemalto                                                    |                                                                                         |                                                 |                  |                   | _ |
| Система уд                                                 | аленного обновл                                                                         | ения Sentinel                                   | (RL              | JS)               |   |
| Састомизировано д                                          | ля пакетного кода DEMOMA.                                                               |                                                 |                  |                   |   |
| Можно кастомизиро<br>для пользователя н<br>Разработка > Со | овать Sentinel RUS для пакетно<br>на этом экране. В веб-интерфе<br>з <b>дание RUS</b> . | го кода и изменить те<br>йсе Sentinel EMS перей | кст, в<br>дите в | ыводимы<br>раздел | й |
| 00:43:46:<br>Слепок извлечен.<br>Троцесс сохоанени         | я отменен1                                                                              |                                                 |                  |                   |   |
| deverse conhoucur                                          | n winnerfelli                                                                           |                                                 |                  |                   |   |
|                                                            |                                                                                         |                                                 |                  |                   |   |
|                                                            |                                                                                         |                                                 |                  |                   |   |
|                                                            |                                                                                         |                                                 |                  |                   |   |
|                                                            |                                                                                         |                                                 |                  |                   |   |
|                                                            |                                                                                         |                                                 |                  |                   |   |
|                                                            |                                                                                         |                                                 |                  |                   |   |
|                                                            |                                                                                         |                                                 |                  |                   |   |
|                                                            |                                                                                         |                                                 |                  |                   |   |
| бор информации с :                                         | этого компьютера позволяет:                                                             |                                                 |                  |                   |   |
| ) Обновить сущес                                           | твующий ключ защиты                                                                     |                                                 |                  |                   |   |
|                                                            |                                                                                         |                                                 |                  |                   |   |

В результате Вы получите файл с расширением c2v который необходимо загрузить на странице сервера активации выбрав его в строке upload c2v. После нажатия на кнопку Generate будет сгенерирован файл для активации лицензии.

| Product Key Detaut                                                                                                    | X Safeliet                                     | entinel ACC: Senti                                                                                        |                                                                                         |                                                                                                    | · 5 · 5 m ·                      | Страница • Безопасно | сть • Сервис |
|----------------------------------------------------------------------------------------------------|------------------------------------------------|----------------------------------------------------------------------------------------------------|-----------------------------------------------------------------------------------------|----------------------------------------------------------------------------------------------------|----------------------------------|----------------------|--------------|
|                                                                                                    | IC .                                           |                                                                                                    |                                                                                         |                                                                                                    |                                  | Welcome 11           | ogout THelp  |
| ITLEMENT MANAGEMENT SY                                                                                                | IS<br>STEM                                     | Generate License                                                                                          |                                                                                         | _                                                                                                    |                                  | 0                    | ×            |
|                                                                                                    |                                                |                                                                                                    | V2C                                                                                     | generated successful                                                                                            | Ity                              |                      | _            |
| Product Key : 83e                                                                                                    | bd543-73d0-40:                                 | Order Details                                                                                             |                                                                                         |                                                                                                    |                                  |                      | 343          |
| Product Koy<br>Customer Name:<br>Castome Pather:<br>Activations<br>Activations<br>Enforcement<br>Products<br>(# demo2 | 83ebd54<br>000 Tirr<br>-<br>1<br>0<br>Sentinel | Product Key: 83<br>Customer: 00<br>Activations: 1<br>Ref ID 1:<br>Entitement<br>Comments: Products: 9<br> | ebd543-7340-493d-9F5e-cf<br>O Пирожков<br>rodiuct<br>emo2<br>lownload RU1, a tool to ge | eBd1d2ab79<br>Email:<br>Remaining<br>Activationa:<br>Ref D 2:<br>Lock Type<br>HL or SL (Admini<br>Inerate C2V + | pirozh<br>1<br>Aode or UserMode) | kov@test.ru          |              |
|                                                                                                    |                                                | Activation Details                                                                                        |                                                                                         |                                                                                                    |                                  |                      |              |
|                                                                                                    |                                                | Key ID                                                                                                    | Lock Type                                                                               | Activation Date                                                                                                 | Comments                         |                      |              |
|                                                                                                    |                                                | 775287222369187629                                                                                        | SL-UserMode                                                                             | 2016-10-27                                                                                                    |                                  | Download V2C File    |              |

Скачайте полученный файл и загрузите в утилиту RUS на вкладке «Применить файл лицензии»

|                 |                         |                   | - | ×  |
|-----------------|-------------------------|-------------------|---|----|
| Сбор информации | Применить файл лицензии | Передать лицензию |   | -1 |
|                 |                         |                   |   |    |
|                 |                         |                   |   |    |
|                 |                         |                   |   |    |
|                 |                         |                   |   |    |
|                 |                         |                   |   |    |
|                 |                         |                   |   |    |
|                 |                         |                   |   |    |
|                 |                         |                   |   |    |
|                 |                         |                   |   |    |
|                 |                         |                   |   |    |
|                 |                         |                   |   | _  |

Активация лицензии завершена. Что бы убедиться что лицензия активировалась перейдите по ссылке<u>http://localhost: 1947 -</u> в разделе sentinel keys должна появится Ваша лицензия.

**Важно!** Обратите внимание что активация лицензии через утилиту **RUS** производится только 1й раз при отсутствии ключей sentinel hasp на пк. Для активации нескольких лицензий на пк используется online активация.

## Ошибка код 48 VLIBS\*

При онлайн активации может возникнуть данная ошибка. Возникает она из-за невозможности автоматически скачать и установить библиотеку **vlibs\*.**dll в каталог C:\Program Files (x86)\Common Files\Aladdin Shared\HASP\. В этом случае необходимо воспользоваться утилитой **haspdinst**.

Как правило при возникновении такой ошибки код активации в центре лицензирования проходит регистрацию и повторно по нажатию кнопки онлайн активации она не проходит. В этом случае нужно перезайти на веб страницу центра лицензирования с использованием того же кода продукта и скачать файл активации с расширением **.v2c**. Использовать его можно в веб интерфейсе к драйверу sentinel hasp по ссылке\_ <u>http://localhost: 1947</u> на станице **Update/Attach**.